# ىلع ذفنملا قالطإو ذفنملا ەيجوت ةداعإ و RV325 VPN و RV320 ەچوم ةلسلس

## فدەلا

ربع اهلاسرا متي يتلا مزحلا هيجوت ةداعإل اهمادختسا متي ةينقت يه ذفنملا هيجوت ةداعإ تاعرسب حمسي امم ،ةدوصقملا ةهجولا ىل حضاو راسم اهل مزحلا نأ نمضي اذهو .ةكبشلا ذفنملا قاطن هيجوت ةداعا VPN RV32x مجوم ةلسلس معدت .لقأ لوصو نمزو عرسأ ليزنت حتفي يكيتاتسا نكاس ذفنم هيجوت قداعا وه ذفنملا قاطن هيجوت قداعا .ذفنملا ريجفتو اهنيوكت مت يتلا ذفانملا نوكت ثيح نامألا رطاخم نم ديزي اذهو .ذفانملا نم نيعم قاطن لصتم زاهج حتفي امدنع .يكيمانيدلا ذفنملا هيجوت قداعا وه ذفنمل منا وي افر نمي ان من مي عرف لمت من المنيوكت من يتلا ا فانمل انوكت ثيم نامألا رطاخم من ميزي اذهو .ذفانملا نم نيعم قاطن لمت من المراب عنها المان الما المال المال من ميزي اذهو .ذفانما الن من يعم قاطن المانما ذفانمل النها متي المال المال المال المال من من المال المال المال المال المال المال المال المال المال المال المال المال المال المال المال المال المال المال المال المال المال المال المال المال المال مت يتلا المال المال المال المال المال المال المال المال المال المال المال المال المال المال المال المال المال المال الما أذفنمل القال المال المالي المال المالي المالما المال المال الماليا المالي المالي مال المال المالي المالي المال المال المالي المال المال المال المال المال المال المال المال المال المال المال المال المال المالي المالي المالي المال المالي ال

هجوم ةلسلس ىلع ذفنملا ليعفتو ذفنملا هيجوت ةداعإ نيوكت ةيفيك لاقملا اذه حرشي VPN RV32x.

## قيبطتلل ةلباقلا ةزهجألا

- ةجودزم WAN ةكبشب VPN RV320 هجوم •
- امجوم RV325 Gigabit WAN VPN Router

# جماربلا رادصإ

• v1.1.0.09

# ذفنملا ليعفتو ذفنملا هيجوت ةداعإ

**هيجوتلا ةداعاٍ < دادعاٍ** رتخاو بيولا نيوكتل ةدعاسملا ةادألا ىلإ لوخدلا ليجستب مق .1 ةوطخلا . *ميجوتلا ةداعاٍ* قحفص رهظت:

| Forwarding                  |                    |                     |                |        |          |
|-----------------------------|--------------------|---------------------|----------------|--------|----------|
| Port Range Forwarding Table | •                  |                     | Items 0-0 of 0 | 5 🗸    | per page |
| Service                     | IP .               | Address             | Status         |        |          |
| 0 results found!            |                    |                     |                |        |          |
| Add Edit Delete             | Service Management |                     | 📕 < Page       | 1 🔻 of | 1 🕨 💌    |
|                             |                    |                     |                |        |          |
| Port Triggering Table       |                    |                     | Items 0-0 of 0 | 5 🗸    | per page |
| Application Name            | Trigger Port Range | Incoming Port Range |                |        |          |
| 0 results found!            |                    |                     |                |        |          |
| Add Edit Delete             |                    |                     | Page           | 1 🔻 of | 1 🕨 💌    |
|                             |                    |                     |                |        |          |
| Save Cancel                 |                    |                     |                |        |          |

ذفنملا قاطن ەيجوت ةداعإ ةفاضإ

| Po   | rt Range Forwarding Table |                    | Items 0-0 of 0 | 5 👻 per page |
|------|---------------------------|--------------------|----------------|--------------|
|      | Service                   | IP Address         | Status         |              |
| 0 re | esults found!             |                    |                |              |
| A    | dd Edit Delete            | Service Management | 🛃 < Page 1     | 🗕 of 1 🕨 💌   |

ذفانملا نم قاطن ةفاضإل ذفنملا قاطن هيجوت ةداعاٍ لودج يف **ةفاضاٍ** قوف رقنا .1 ةوطخلا اهحتف دارملا

| Por | rt Range Forwarding Table |                |               | Items 0-0 of 0 | 5 👻 per page |
|-----|---------------------------|----------------|---------------|----------------|--------------|
|     | Service                   |                | IP Address    | Status         |              |
|     | All Traffic [TCP&UDP/1~65 | 535] 🔹         | 192.168.1.100 |                |              |
| A   | dd Edit Delete            | Service Manage | ment          | Page 1         | ✓ of 1       |

اەل ذفانم حتفل ةمدخ رتخأ ةمدخ ةلدسنملا ةمئاقلا نم .2 ةوطخلا.

.<u>تامدخلا ةرادا</u> اقحال ةلاقملا شقانت .اەريرحت وأ ةمدخ ةفاضإل **ةمدخلا ةرادإ** قوف رقنا **:ةظحالم**.

لاجم ناونعلا يف تلسرأ نوكي نأ رورم ةكرح يأ ىلإ ناونعلا تلخد .3 ةوطخلا.

اهنيوكت مت يتلا ذفانملا حتفل ةلاحلا لقح يف رايتخالا ةناخ ددح .4 ةوطخلا.

ذفنملا هيجوت ةداعإ نيوكت ظفح متي .**ظفح** ةقطقط .5 ةوطخلا

#### ذفنملا قاطن ەيجوت ةداعإ ريرحت

| Port | Range Forwarding Table       |               | Items 1-1 of 1 | 5 | <b>-</b> F | ber page |
|------|------------------------------|---------------|----------------|---|------------|----------|
|      | Service                      | IP Address    | Status         |   |            |          |
|      | All Traffic[TCP&UDP/1~65535] | 192.168.1.100 | Enabled        |   |            |          |
| Ad   | d Edit Delete Service Manag  | ement         | 🛃 ┥ Page 1     | • | of 1       |          |

ەريرحت ديرت يذلا ذفنملا قاطنل رايتخالا ةناخ ددح .1 ةوطخلا.

ذفنملا قاطن ريرحتل ذفنملا قاطن هيجوت ةداعإ لودج يف **ريرحت** قوف رقنا .2 ةوطخلا.

| Рог | t Range Forwar | ding Table |                |               | Items 1-1 of 1 | 5 | -    | per page |
|-----|----------------|------------|----------------|---------------|----------------|---|------|----------|
|     | Service        |            |                | IP Address    | Status         |   |      |          |
|     | HTTP [TCP/80   | ~80]       | •              | 192.168.1.100 |                |   |      |          |
| Ac  | dd Edit        | Delete     | Service Manage | ement         | 属 < Page 1     | • | of 1 |          |

اەل ذفانم حتفل ةمدخ رتخأ ةمدخ ةلدسنملا ةمئاقلا نم .3 ةوطخلا.

.<u>تامدخلا قرادا</u> اقحال ةلااقملا شقانت .اەريرحت وأ ةمدخ ةفاضإل **ةمدخلا قراداٍ** قوف رقنا **:ةظحالم** 

IP. ناونع لقح يف هيلإ رورملا ةكرح هيجوت ةداعإ متتس يذلا IP ناونع ريرحتب مق .4 ةوطخلا

اەنيوكت مت يتلا ذفانملا حتفل ةلاحلا لقح يف رايتخالا ةناخ ددح .5 ةوطخلا.

ذفنملا هيجوت ةداعإ نيوكت ثيدحت متي .**ظفح** ةقطقط .6 ةوطخلا.

#### ذفنملا قاطن ەيجوت ةداعإ فذح

| Por | Range Forwarding Table      |               | Items 1-1 of 1 | 5 | •    | per page |
|-----|-----------------------------|---------------|----------------|---|------|----------|
|     | Service                     | IP Address    | Status         |   |      |          |
|     | HTTP[TCP/80~80]             | 192.168.1.100 | Enabled        |   |      |          |
| Ad  | d Edit Delete Service Manag | gement        | 属 属 Page 1     | • | of 1 |          |

هفذح ديرت يذلا ذفنملا قاطنب ةصاخلا رايتخالا ةناخ ددح .1 ةوطخلا.

ددحملا ذفنملا قاطن نيوكت فذحل **فذح** قوف رقنا .2 ةوطخلا.

ذفنملا قاطن نيوكت فذح متي .**ظفح** ةقطقط .3 ةوطخلا.

#### قلطي ذفنم قاطن ةفاضإ

| Port Triggering Table | Items 0-0 of 0     | <mark>5 -</mark>    | per page |        |  |
|-----------------------|--------------------|---------------------|----------|--------|--|
| Application Name      | Trigger Port Range | Incoming Port Range |          |        |  |
| 0 results found!      |                    |                     |          |        |  |
| Add Edit Delete       |                    |                     | Page 1   | ✓ of 1 |  |

لغشم ءانيم فيضي نأ ةلواط قلطي ءانيملا يف **فيضي** ةقطقط .1 ةوطخلا.

| Port Triggering Table | Items 0-0 of 0 5 👻 per page |                     |               |
|-----------------------|-----------------------------|---------------------|---------------|
| Application Name      | Trigger Port Range          | Incoming Port Range |               |
| Application 1         | 6000 To 6000                | 6112 To 6119        |               |
| Add Edit Delete       |                             |                     | Page 1 - of 1 |

قيبطتلا مسا لقح يف هل ذفانملا نيوكت ديرت يذلا قيبطتلا مسا لخدأ .2 ةوطخلا.

ديرت تنأ نأ ءانيملا وه اذه .لاجم ىدم ءانيم لغشملا يف ىدم ءانيم لغشملا تلخد .3 ةوطخلا ةدعاقلا قلطي نأ.

متي يتلا ذفانملا يه هذه .لاجم ءانيم forwarding لا يف ىدم ءانيم لسري لا تلخد .4 ةوطخلا ةدعاقلا ليغشت دنع اههيجوت ةداعإ.

ليكشت قلطي ءانيملا تذقنأ .**ظفح** ةقطقط .5 ةوطخلا .

#### قلطي ءانيم ريرحت

| Port Triggering Table |                    | I.                  | tems 1-1 of 1 5 | 🗕 per page |
|-----------------------|--------------------|---------------------|-----------------|------------|
| Application Name      | Trigger Port Range | Incoming Port Range |                 |            |
| Application 1         | 6000 To 6000       | 6112 To 6119        |                 |            |
| Add Edit Delete       | ]                  | id.                 | A Page 1 🗸      | of 1 🕨 💌   |

هريرحت ديرت يذلا ذفنملا لغشمب ةصاخلا رايتخالا ةناخ ددح .1 ةوطخلا.

لغشم ءانيملا ررحي نأ ةلواط قلطي ءانيملا يف **ررحي** ةقطقط .2 ةوطخلا.

| Port Triggering Table |                             | items 1-1 of 1 5 → per page |
|-----------------------|-----------------------------|-----------------------------|
| Application Name      | Trigger Port Range          | Incoming Port Range         |
| Application 1         | 25000 To <mark>25000</mark> | 25565 To <mark>25565</mark> |
| Add Edit Delete       |                             | 🖂 🗹 Page 1 🗸 of 1 🕨 💌       |

قيبطتالا مسا لقح يف هل ذفانملا نيوكت ديرت يذلا قيبطتالا مسا ريرحتب مق .3 ةوطخلا.

تنأ نأ ءانيملا وه اذه .لغشملا ذفنملا قاطن لقح يف لغشملا ذفنملا قاطن ررح .4 ةوطخلا ةدعاقلا قلطي نأ ديرت.

ەذە .ەيجوتلا ةداعا ذفنم قاطن لقح يف ەەيجوت داعملا ذفنملا قاطن ريرحتب مق .5 ةوطخلا ةدعاقلا ليغشت دنع اەەيجوت ةداعا متي يتلا ذفانملا يە.

نيحم ليكشت قلطي ءانيملا. ظفح ةقطقط .6 ةوطخلا.

```
قلطي ءانيم تاحم
```

| Port Triggering Table |                    | It                  | erns 1-1 of 1 5 👻 per page |
|-----------------------|--------------------|---------------------|----------------------------|
| Application Name      | Trigger Port Range | Incoming Port Range |                            |
| Application 1         | 25000 To 25000     | 25565 To 25565      |                            |
| Add Edit Delete       |                    |                     | 🔺 Page 1 🗸 of 1 🕨 💌        |

هفذح ديرت يذلا ذفنملا لغشمب ةصاخلا رايتخالا ةناخ ددح .1 ةوطخلا.

ددحملا ذفنملا لغشم نيوكت فذحل **فذح** ىلع رقنا .2 ةوطخلا.

.ذفنملا لغشم نيوكت فذح متي .**ظفح** ةقطقط .3 ةوطخلا

### ةمدخلا مسا ةفاضإ

*.ةمدخلا ةرادإ* راطإ رەظي .**ةمدخلا ةرادإ** قوف رقنا .1 ةوطخلا

|    | Service     | Name    |         | Protocol | Port Range            |
|----|-------------|---------|---------|----------|-----------------------|
|    | All Traffic |         | TCP&UDP | 1~65535  |                       |
|    | DNS         |         |         | UDP      | 53~53                 |
|    | FTP         |         |         | TCP      | 21~21                 |
|    | HTTP        |         |         | TCP      | 80~80                 |
|    | HTTP        | Seconda | ry      | TCP      | 8080~8080             |
| Ad | ld          | Edit    | Delete  |          | 🛃 🚽 Page 1 🔻 of 4 🕨 🌬 |
|    |             |         |         |          |                       |

ةديدج ةمدخ ةفاضإل **ةفاضإ** قوف رقنا .2 ةوطخلا.

|    | Service Name   | Protocol | Port Range            |
|----|----------------|----------|-----------------------|
|    | All Traffic    | TCP&UDP  | 1~65535               |
|    | DNS            | UDP      | 53~53                 |
|    | FTP            | TCP      | 21~21                 |
|    | HTTP           | TCP      | 80~80                 |
|    | HTTP Secondary | TCP      | 8080~8080             |
|    | Service 1      | UDP 👻    | 27000 ~27015          |
| Ad | ld Edit Delete |          | 🙀 🖪 Page 1 🔻 of 4 🕨 🕨 |
|    |                |          |                       |

ةمدخلا مسا لقح يف ةمدخلل امسا لخدأ .3 ةوطخلا.

ةمدخلا همدختست يذلا لوكوتوربلا رتخأ لوكوتوربلل ةلدسنملا ةمئاقلا نم .4 ةوطخلا.

- . (TCP) لاسرالا يف مكحتال لوكوتورب مزح هيجوت ةداعإب ةمدخلا موقت TCP •
- UDP) مدختسملا تانايب ططخم لوكوتورب مزح هيجوت ةداعإب ةمدخلا موقت UDP •
- IPv6 تانايب رورم ةكرح ەيجوت ةداعإب ةمدخلا موقت IPv6 •

يف ةمدخلل اهزجح مت يتلاا ذفانملا قاطن لخدأف ،UDP وأ TCP امإ لوكوتوربلا ناك اذإ .5 ةوطخلا ذفنملا قاطن لقح.

.تامدخلا ةرادإ لودج يف ةمدخلا ظفح متي .**ظفح** ةقطقط .6 ةوطخلا

### ةمدخلا مسا ريرحت

*ةمدخلا ةرادإ* راطإ رەظي .**ةمدخلا ةرادإ** قوف رقنا .1 ةوطخلا.

| Service N | ame       | Protocol | Port Range      |   |
|-----------|-----------|----------|-----------------|---|
| Service 1 |           | UDP      | 27000~27015     |   |
| Add       | it Delete |          | 📕 ৰ Page 5 🗸 of | 5 |
| Add       | Delete    |          |                 | 5 |

اەريرحت ديرت يتلا ةمدخلل رايتخالا ةناخ ددح .2 ةوطخلا.

ةمدخلا ريرحتل **ريرحت** قوف رقنا .3 ةوطخلا.

|    | Service Name  | Protocol | Port Range            |
|----|---------------|----------|-----------------------|
|    | Service 1     | TCP 👻    | 6000 ~ 6012           |
| Ad | d Edit Delete | ]        | 🖌 🔺 Page 5 🗕 of 5 🕨 🕨 |

ةمدخلا مسا لقح يف ةمدخلا مسا ريرحتب مق .4 ةوطخلا.

ةمدخلا همدختست يذلا لوكوتوربلا رتخأ لوكوتوربلل ةلدسنملا ةمئاقلا نم .5 ةوطخلا.

- TCP) لاسرإلا يف مكحتالا لوكوتورب مزح هيجوت ةداعإب ةمدخلا موقت TCP •
- UDP) مدختسملا تانايب ططخم لوكوتورب مزح هيجوت ةداعإب ةمدخلا موقت UDP •
- IPv6 تانايب رورم ةكرح ەيجوت ةداعإب ةمدخلا موقت IPv6 •

يف ةمدخلل اهزجح مت يتلا ذفانملا قاطن لخدأف ،UDP وأ TCP امإ لوكوتوربلا ناك اذإ .6 ةوطخلا ذفنملا قاطن لقح.

ةررحملا ةمدخلاب نرتقم نيوكت يأ ثيدحت متي .ريذحت ةذفان رهظت .**ظفح** ةقطقط .7 ةوطخلا ايئاقلت.

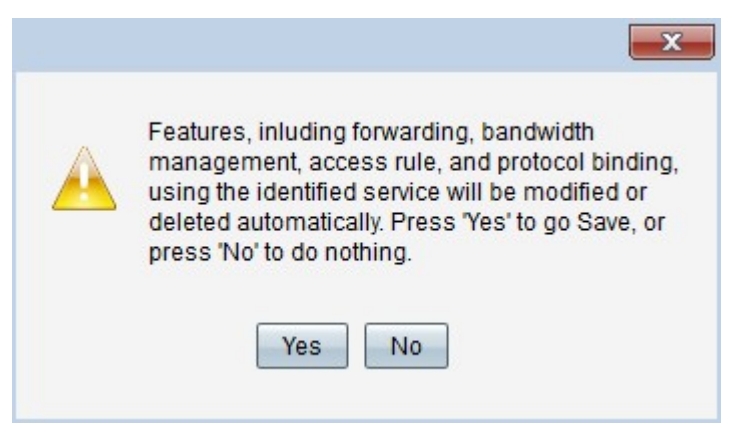

.ةمدخلا نيوكت ثيدحت مت .**معن** ةقطقط .8 ةوطخلا

### ةمدخلا مسا فذح

*ةمدخلا ةرادإ* راطإ رەظي .**ةمدخلا ةرادإ** قوف رقنا .1 ةوطخلا.

|     | Service Name  | Protocol | Port Range   |          |
|-----|---------------|----------|--------------|----------|
| 7   | Service 1     | ТСР      | 6000~6012    |          |
| Ado | d Edit Delete |          | 🖌 🖌 Page 5 🗸 | of 5 💽 🚺 |

اەفذح ديرت يتلا ةمدخلل رايتخالا ةناخ ددح .2 ةوطخلا.

.ةمدخلا فذحل **فذح** قوف رقنا .3 ةوطخلا

ةفوذحملا ةمدخلاب نرتقم نيوكت يأ فذح متي .ريذحت ةذفان رهظت .**ظفح** ةقطقط .4 ةوطخلا ايئاقلت.

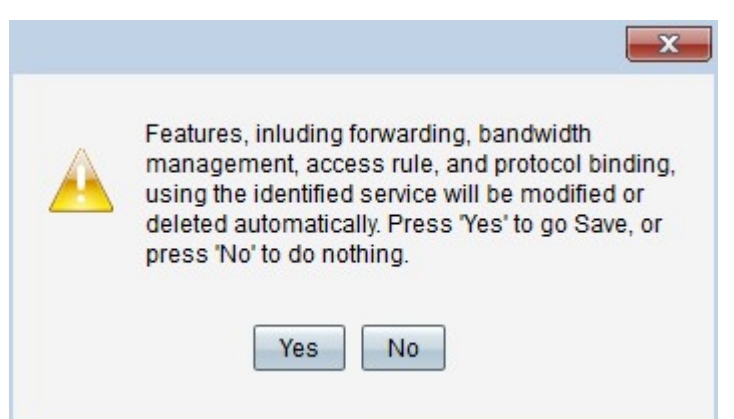

.ةمدخلا فذح مت .**معن** ةقطقط .5 ةوطخلا

ا ت ا عانيمو forwarding ال عانيمو RV32x VPN ال عانيم لكشي ال Steps ال مجوم RV32x VPN ال عاني sery.

عرض فيديو متعلق بهذه المقالة...

انقر هنا لعرض المحادثات التقنية الأخرى من <u>Cisco</u>

ةمجرتاا مذه لوح

تمجرت Cisco تايان تايانق تال نم قعومجم مادختساب دنتسمل اذه Cisco تمجرت ملاعل العامي عيمج يف نيم دختسمل لمعد يوتحم ميدقت لقيرشبل و امك ققيقد نوكت نل قيل قمجرت لضفاً نأ قظعالم يجرُي .قصاخل امهتغلب Cisco ياخت .فرتحم مجرتم اممدقي يتل القيفارت عال قمجرت اعم ل احل اوه يل إ أم اد عوجرل اب يصوُتو تامجرت الاذة ققد نع اهتي لوئسم Systems الما يا إ أم الا عنه يل الان الانتيام الال الانتيال الانت الما